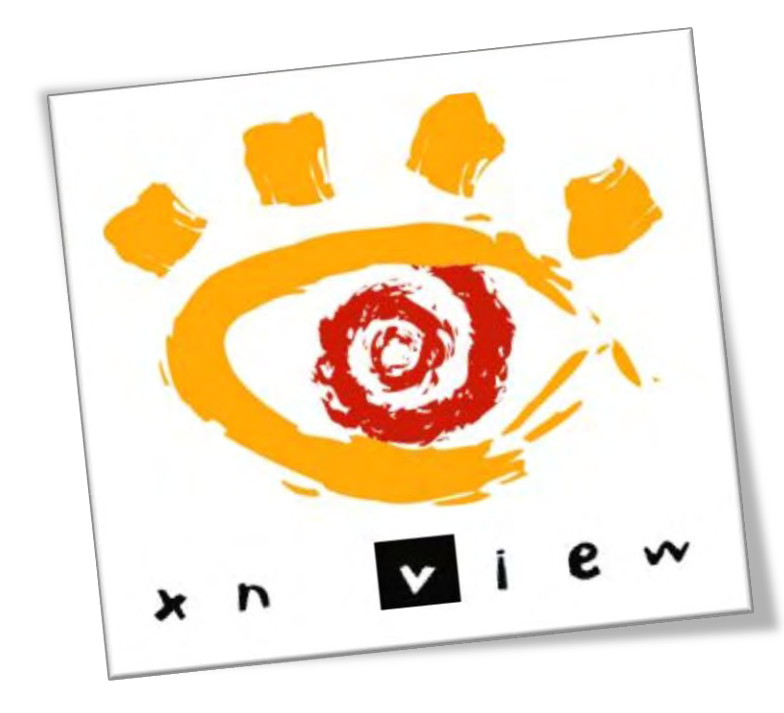

...XnView ist eine praktische und – zigtausend fach bewährte kostenfreie Software zum blitzschnellen Betrachten und Konvertieren von Grafikdateien bei einfachster Bedienung. Komfortabel konfigurierbare Oberfläche, Datei- und Bildbrowser, Diashow, Thumbnail Generator plus umfangreiche Bildbearbeitung. Mehr als 400 Grafikformate werden unterstützt.

Download unter: http://www.xnview.com/de/

# Tipps für die Eingabe von Metatags(IPTC) in digitale Bilder mit dem Freeware-Programm XnView

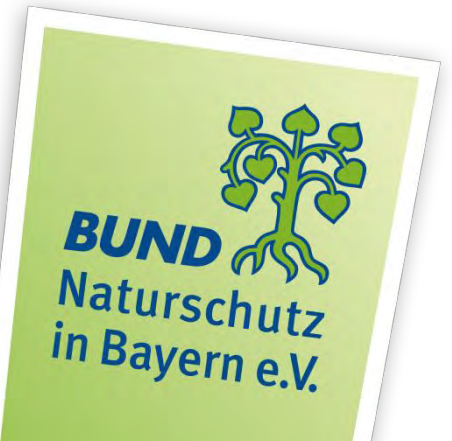

## **Bayern früher - heute**

eine Bilddatenbank des BUND Naturschutz zum Landschaftswandel in Bayern

## Allgemeine Hinweise:

In dieser Anleitung wird lediglich die Eingabe von sog. Metatags in den IPTC-Bereich von digitalen Bildern erläutert. Diese Bildangaben sind für eine Veröffentlichung der Aufnahmen im Projekt "Bayern früher-heute" von großer Bedeutung. Fotos, die keine IPTC-Informationen enthalten, können leider nicht für eine Veröffentlichung im Internet verwendet werden.

Ihre Bilder können Sie uns ganz einfach per Mail zuschicken.

Wir bitten Sie Ihr Bild mit den unten aufgeführten Bild-Attributen (IPTC-Metatags) zu versehen. Alternativ können Sie diese in einer Text-Datei hinterlegen (bitte an die E-Mail anhängen) oder direkt in die E-Mail schreiben.

Wichtige Bildattribute (IPTC)

- Aufnahmedatum (Jahr/Monat/Tag)
- Fotograf (Vorname, Nachname)
- Fotostandort (GPS-Wert oder Beschreibung)
- Ortschaft (nächstgelegene Ortschaft beim Aufnahmestandort)
- Landkreis
- Regierungsbezirk
- Bildtitel (möglichst aussagekräftig)
- Bildbeschreibung (nicht mehr als 350 Zeichen)
- Kategorien (z.B. Flurbereinigung, Fließgewässer, Wintersport usw. max. 4)

Bitte füllen Sie alle Attribute aus um Nachfragen zu vermeiden. Nur wenn alle o.g. Attribute ausgefüllt sind, können die Fotos für das Projekt verwendet werden. Die von Ihnen gesendeten Bilder werden von uns geprüft und bildtechnisch aufbereitet. Aus technischen Gründen werden Ihre Aufnahmen beim hochladen auf die Website auf unter 512 Pixel und 72 dpi konvertiert. Davon bleibt der Transport per E-Mail jedoch unberührt. Es steht Ihnen natürlich frei, Ihre Aufnahmen für den Mailversand auf unter 512 Pixel zu konvertieren. Dies ist jedoch keine Voraussetzung. Die Dateigröße für die E-Mail sollte aber nicht mehr als 3 MB pro Bild betragen. Durch die Übersendung Ihres Bildmaterials wechseln die Bildrechte an den Betreiber dieser Website (*siehe "Schlussbemerkung"*).

Weitere Informationen zur Bedienung von XnView erhalten Sie unter: http://www.xnview.com/wiki/index.php?title=XnView\_%28windows%29\_User\_Guide auf der Website des Anbieters. Hier haben Sie auch die Möglichkeit sich in einem Forum mit anderen Anwendern auszutauschen. Wie können Sie uns Bilder zusenden?

## Vorbereitungen:

XnView wird auf der Website: *http://www.xnview.com/de/* kostenfrei zum Download angeboten. Wir empfehlen die erweiterte Version, da hier alle AddOns bereits enthalten sind. Lediglich das für die Verortung benötigte "Exif-Tool" (*www.chip.de/downloads/ExifTool\_43082321.html*) muss zu diesem Zweck separat in den AddOn-Ordner von XnView eingefügt werden.

Bitte installieren Sie das Programm als Administrator (rechte Maustaste auf das Programmicon) und folgen Sie den Programmanweisungen. Nach ein paar Klicks ist XnView installiert.

## Der Bereich "Bildbetrachter"

#### Programmoberfläche: Ordnerstruktur als Datenbaum

Im linken Teil der Programmoberfläche (hier rot umrandet) wird die Ordnerstruktur Ihres Computers dargestellt. Bitte wählen Sie den entsprechenden Bild-Ordner aus.

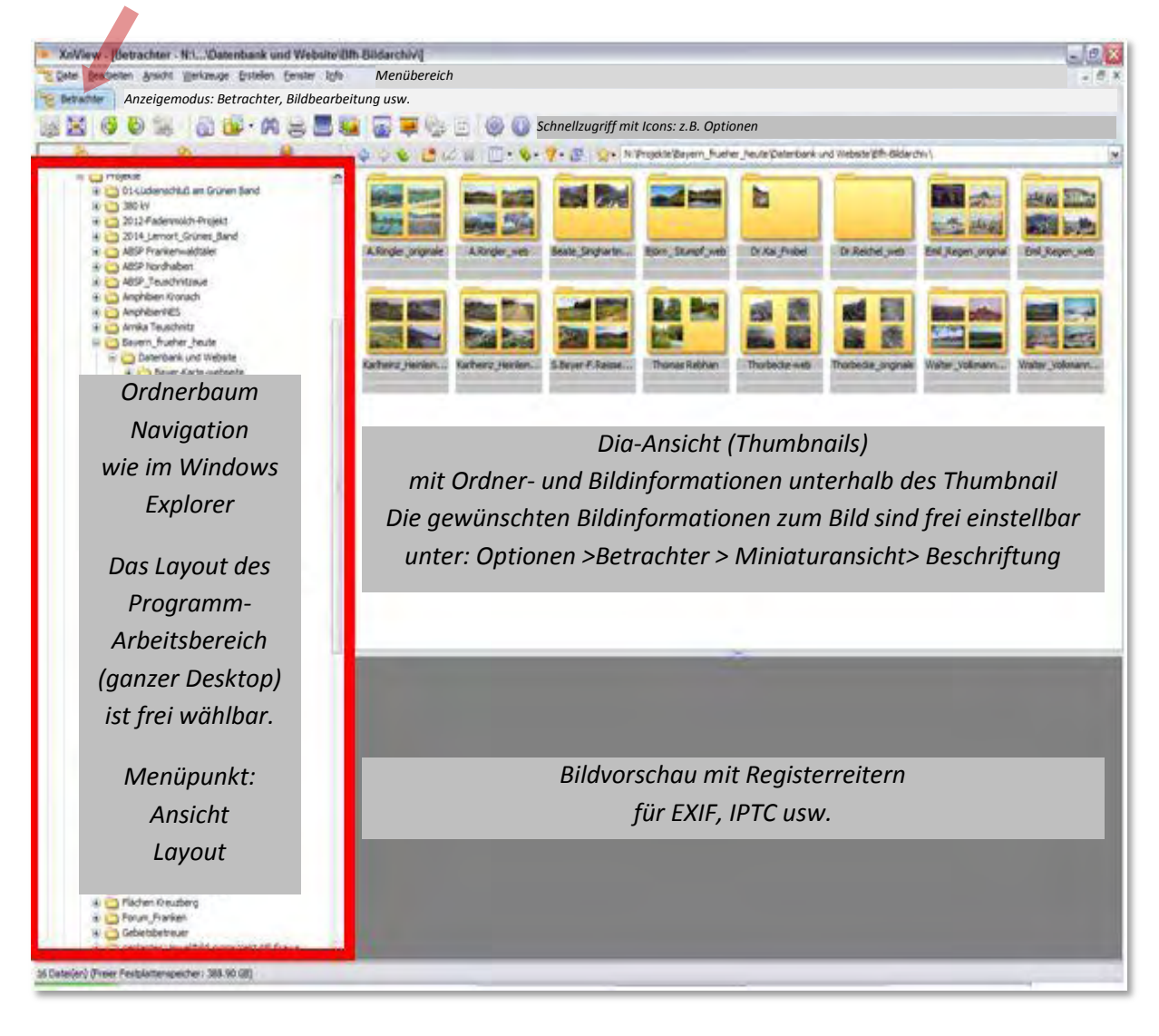

#### Favoriten

Zum schnelleren Wiederfinden bestimmter Ordner klicken Sie einfach per "Rechtsklick" auf den entsprechenden Ordner, im sich öffnenden Dropdownmenü wählen Sie "Neues Lesezeichen" und tragen einen aussagekräftigen Namen in das Eingabefeld. Das System gibt den ursprünglichen Namen bereits an (siehe folgende Bilder).

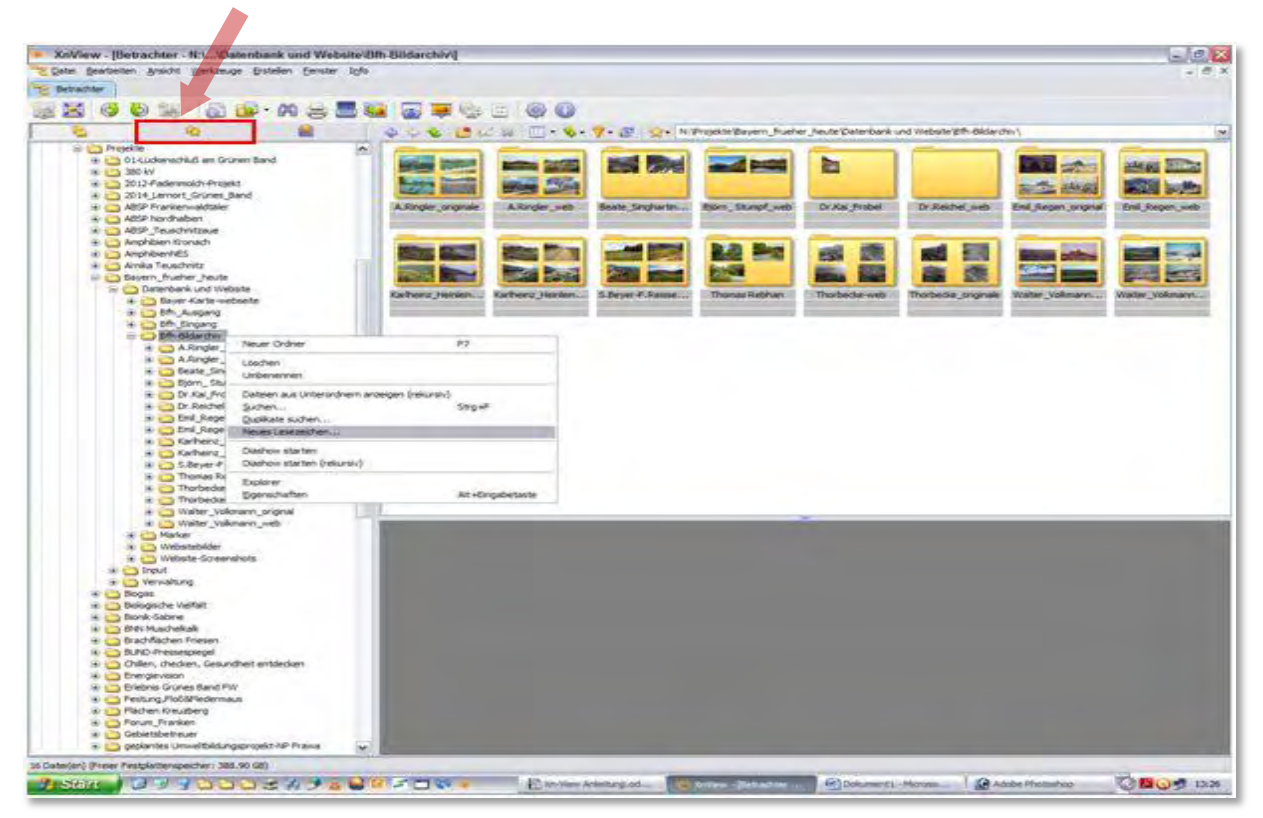

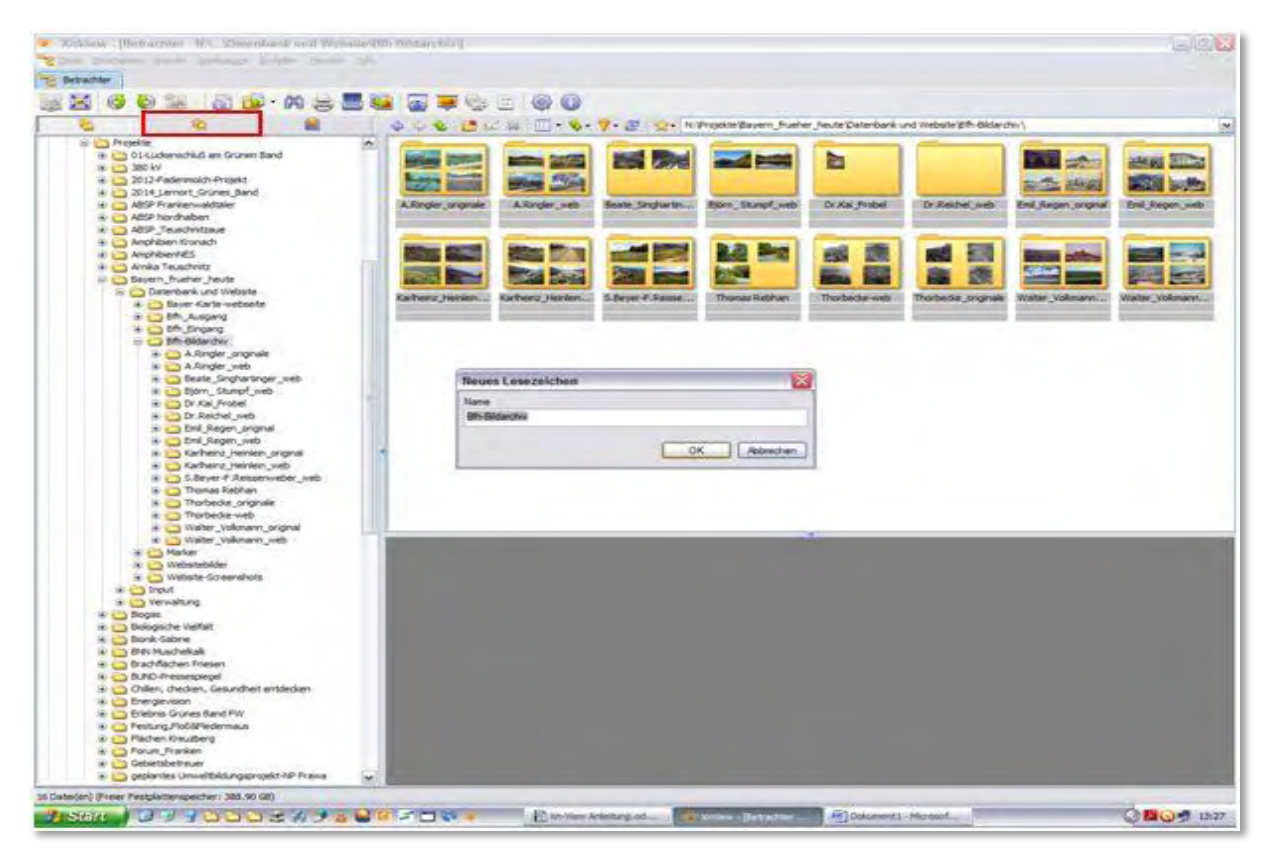

Über das Icon "Favoriten" (gelber Doppelstern) gelangen Sie schnell und bequem zu Ihren Lieblingsbildern. Sie können hier auch diverse Unterordner auswählen (wenn vorhanden).

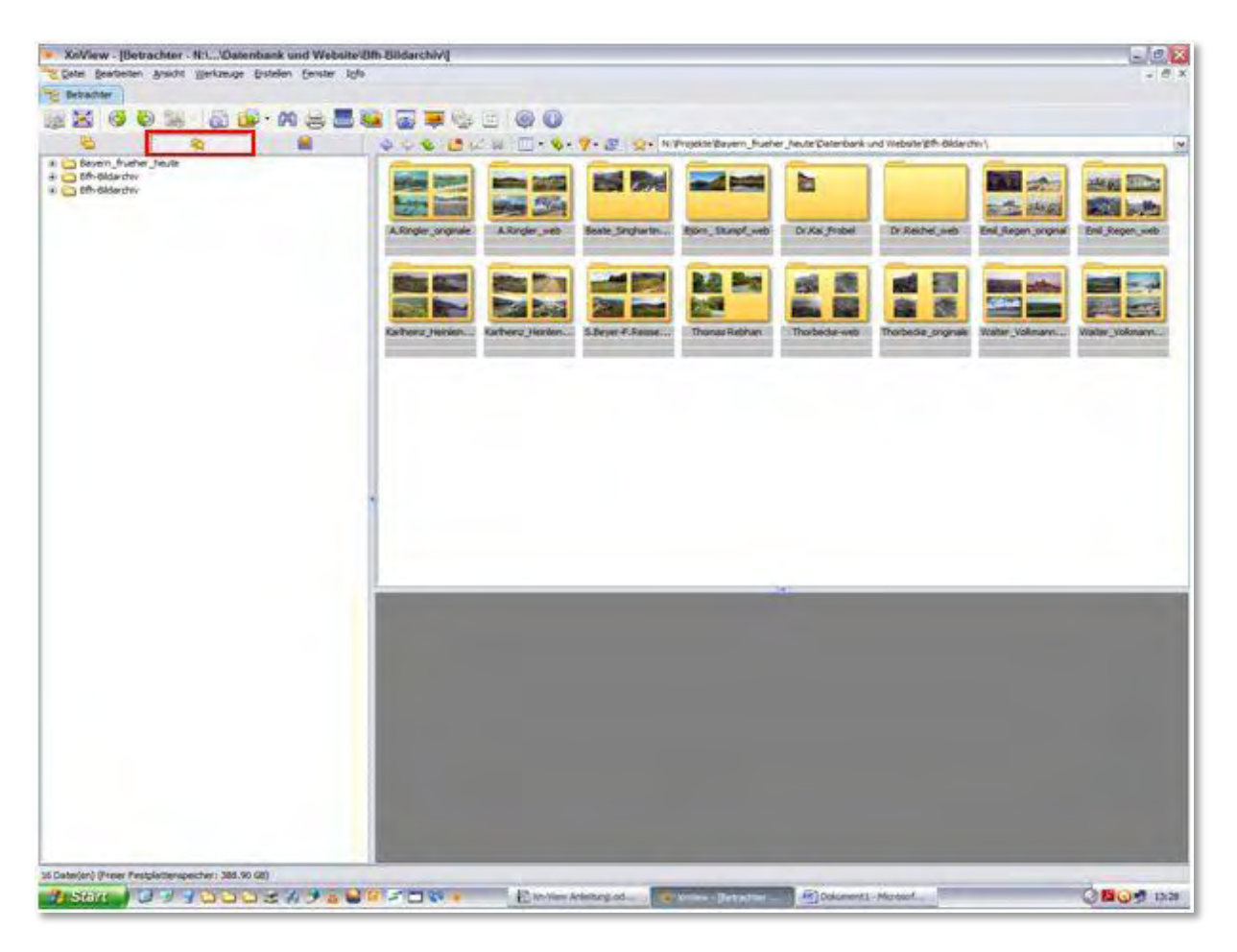

#### Programmoberfläche: Dia-Ansicht (im rechten Programmbereich – hier rot eingerahmt)

In der "Dia-Ansicht" erscheinen nun die Bilder als Thubnails mit einer frei wählbaren (unter Einstellungen) Beschreibung unterhalb der Bildvorschau (hier mit gelbem Hintergrund).

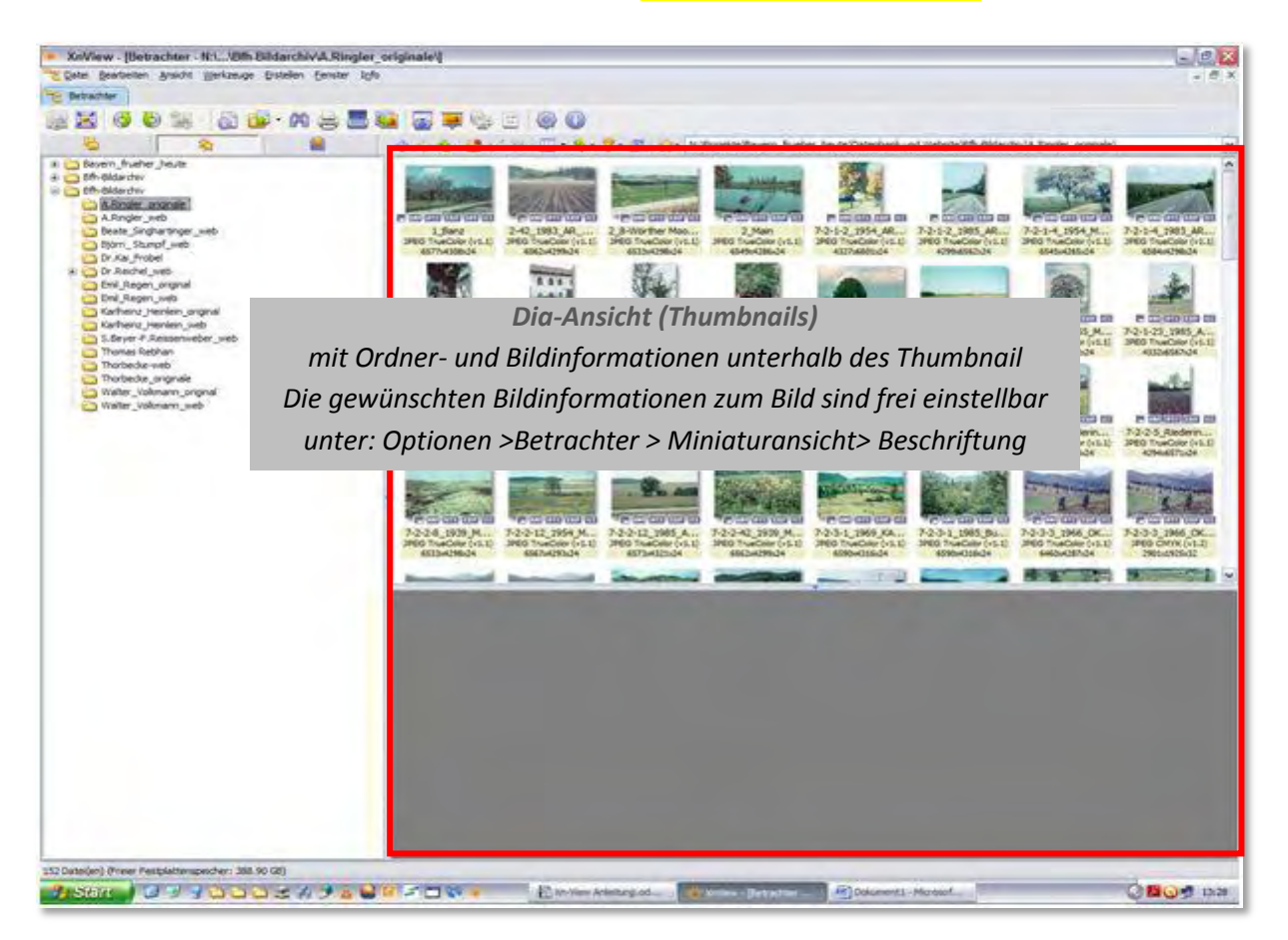

Durch einen Linksklick auf ein Bild: Das Bild wird im rechten, unteren Teil des Fensters (hier grau eingefärbt) vergrößert dargestellt.

Anmerkung:

Das Layout (unter: Ansicht > Layout und unter "Optionen" Taste F12) des Programmbereichs "Betrachter" ist frei einstellbar.

Die hier gezeigten Screenshots entsprechen der Standardeinstellung des Programmes.

#### Programmoberfläche: Bildübersicht (im rechten Programmbereich, unten )

Über dem Bild sind einige Register-Reiter (hier rot umrandet) sichtbar. Diese beschreiben im Einzelnen die Bildbereiche:

• Vorschau, Eigenschaften, Histogramm, Kategorien

Wenn im Bild vorhanden (bei Aufnahmen von einer Digitalkamera oder einem Scanner):

• EXIF, IPTC, XMP

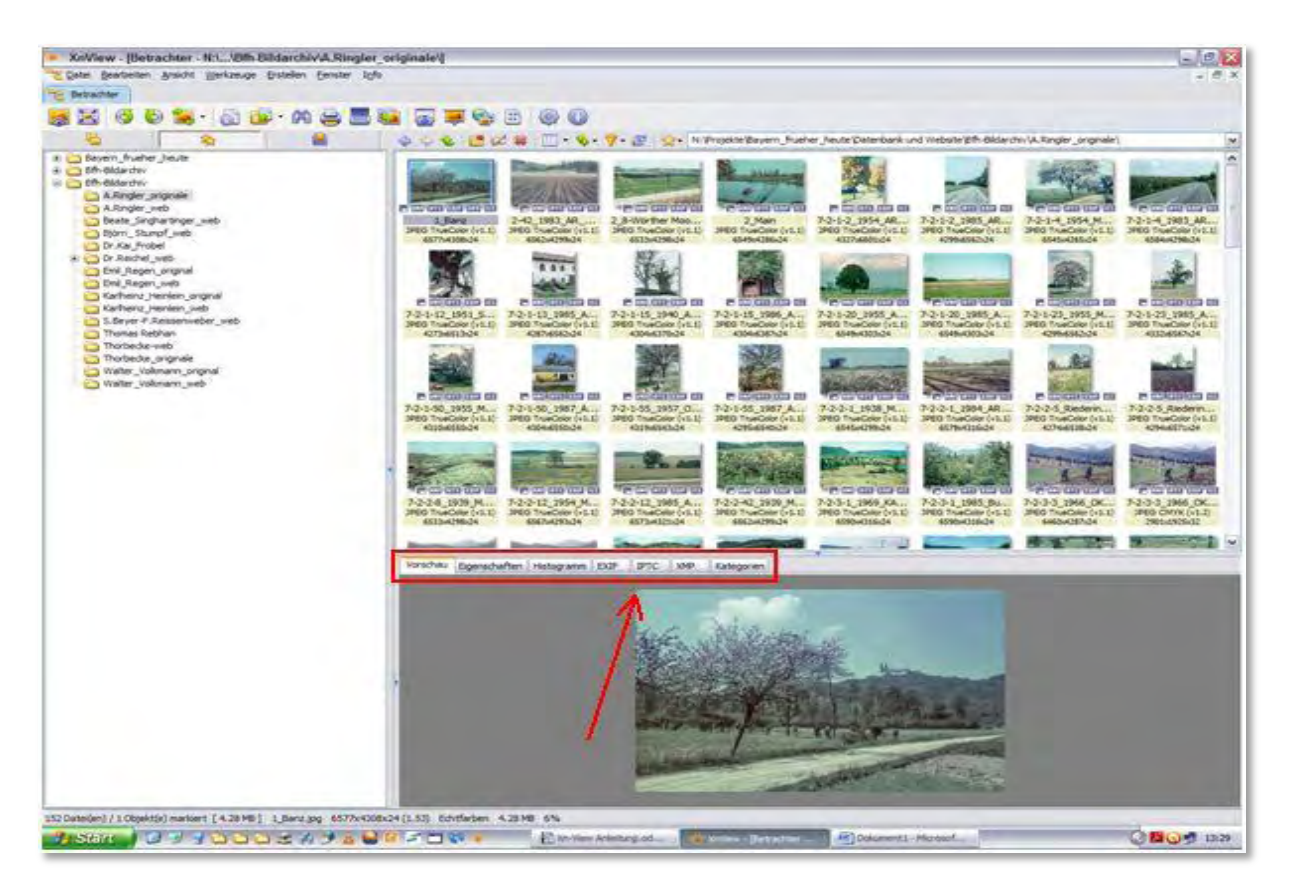

#### Anmerkung:

Diese Anleitung befasst sich ausschließlich mit der Bearbeitung der IPTC-Daten, mit deren Hilfe diverse Bildinformationen der Aufnahme angefügt werden können. Die anderen Bereiche dieses Fensters werden hier nicht erläutert.

Unter: *http://www.xnview.com/wiki/index.php?title=XnView\_%28windows%29\_User\_Guide* können Sie die ausführliche Bedienungsanleitung des Hersteller herunterladen.

## IPTC-Daten einfügen oder bearbeiten

IPTC – was ist das und wofür brauche ich das?

Der **IPTC**-NAA-Standard wurde vom **I**nternational **P**ress **T**elecommunications **C**ouncil (IPTC) zusammen mit der Newspaper Association of America (NAA) entwickelt und ist grundsätzlich für alle Arten von Medien, also Text, Fotos, Grafiken, Audio oder Video geeignet.

Der Standard definiert zwei Aspekte von Metadaten:

einerseits eine Liste von Feldern und deren Bedeutung, andererseits ein technisches Format zur Speicherung dieser Felder mit den eingegebenen Werten.

Der Standard erlaubt es, Hinweise zu den Bildrechten, dem Namen des Autors, Titel oder Schlagwörter anzugeben und auch direkt in der Bilddatei zu speichern. Diese Art der Speicherung von Metadaten ist in Bildagenturen und Bildarchiven sehr verbreitet. Mit geeigneten Programmen (im professionellen Rahmen meist Bilddatenbanken) lassen sich derart angereicherte Dateien einfach nach bestimmten Eingaben oder Schlagwörtern durchsuchen. So kann die Verwaltung, Pflege und Nutzung großer Bildarchive vereinfacht werden (Quelle: http://de.wikipedia.org/wiki/IPTC-NAA-Standard).

Arbeiten im IPTC-Bereich

Wenn der Register-Reiter **IPTC** vorhanden ist können Sie durch einen Linksklick auf diesen alle in der Aufnahme vorhandenen IPTC Daten auslesen bzw. auch teilweise verändern. Dies gilt auch für die anderen Reiter in diesem Bereich. Durch markieren (Linksklick auf das Bild) der Aufnahme wird diese in der Bildvorschau angezeigt.

Über dem Bild erscheinen die oben genannten Reiter

Am leichtesten gelangen sie zum Bereich **IPTC** in dem Sie die Tastenkombination "**Strg + i"** ausführen.

Es öffnet sich der IPTC-Arbeitsbereich.

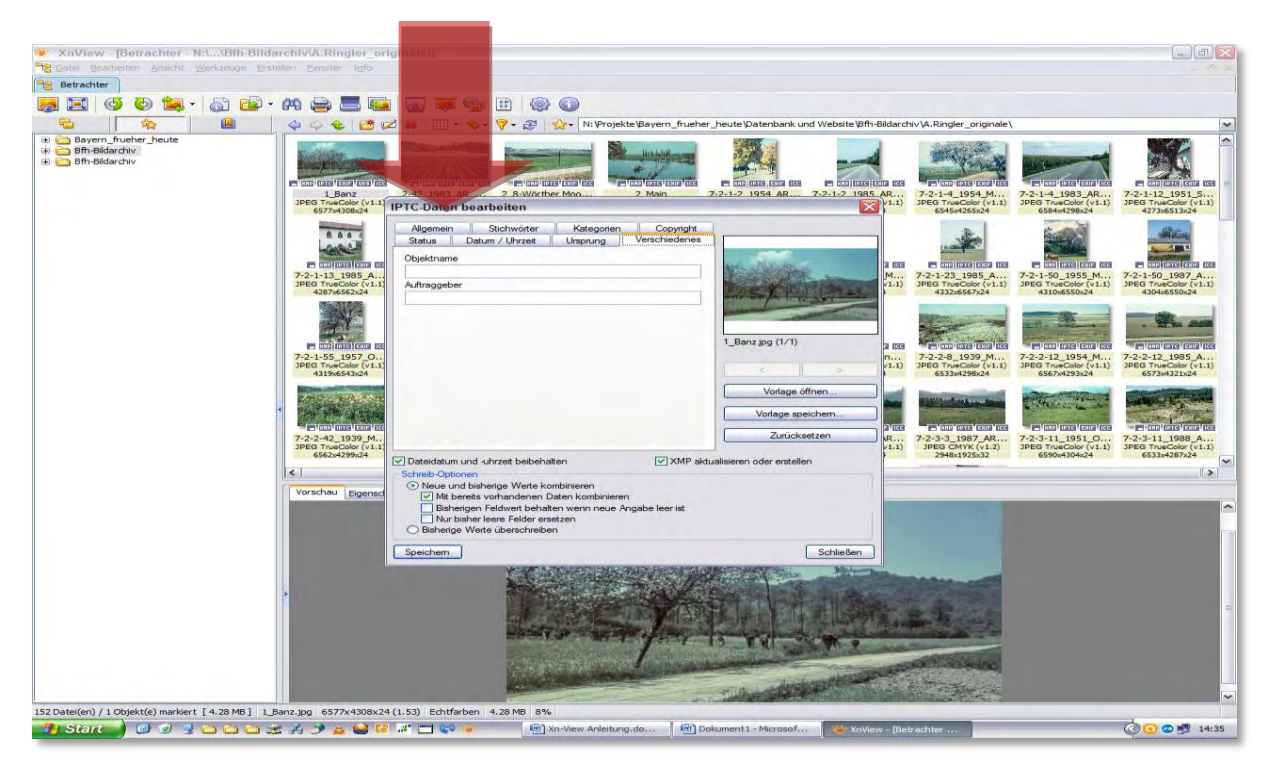

Hier sehen Sie eine Fülle von Register-Reitern die mehr oder weniger von Belang sind. Die hier aufgeführten sind für dieses Projekt von Bedeutung. Bitte füllen Sie diese Felder aus. Felder die hier nicht beschrieben werden, sind für das Projekt "Bayern früher – heute" nicht von Belang.

#### Die Registerreiter

#### Inhalt von "Allgemein"

| Objektbeschreibung: | So kurz und präzise wie möglich (max. 350 Zeichen)<br>Bsp.: Blick von der Straße "An der Fähre" zwischen Reundorf und<br>Hausen, Richtung SW auf Kloster Banz, oder:<br>hier wird der Landschaftswandel besonders deutlich                                                                                                    |
|---------------------|----------------------------------------------------------------------------------------------------|
| Verfasser:          | Name der Person, die die Objektbeschreibung erstellt hat                                                                                                    |
| Überschrift:        | Text, der als Überschrift oberhalb des Bildes auf der Website<br>dargestellt wird. Dieser sollte gleich dem Inhalt des Reiters<br><b>"Verschiedenes &gt; Objektname"</b> sein. Diese Eingabe dient der<br>Sortierung der Bilder auf der Website des Projektes.<br>Die Jahreszahl der Aufnahme ist hier von Bedeutung.<br>Bsp.: Das Maintal im Landkreis Lichtenfels 1940 |
| Stichwörter:        | Fügen Sie hier Stichwörter ein, anhand derer das Bild besser<br>gefunden werden kann<br>Bsp.: Landschaft, Lichtenfels, Veränderung, Landschaftspflege                                                                                                    |
| Kategorien:         | Zweck wie oben.<br>Max. drei Buchstaben verwenden, z.B. NSG (Naturschutzgebiet) oder<br>NP (Naturpark), ND (Naturdenkmal usw.)<br>Dieser Bereich muss nicht zwangsläufig ausfüllt werden                                                                                                    |

#### Inhalt von "Verschiedenes"

Objektname:

Bsp.: Das Maintal im Landkreis Lichtenfels 1940 (siehe "Überschrift)

| Allgemein   | Stichwörter                                   | Kategorien               | Copyright                                                                                                    |                          |          |
|-------------|-----------------------------------------------|--------------------------|----------------------------------------------------------------------------------------------------|--------------------------|----------|
| Status      | Datum / Uhrzeit                               | Ursprung                 | Verschiedenes                                                                                                    |                          |          |
| bjektname   |                                               |                          |                                                                                                    |                          |          |
| as Maintal  | im Landkreis Lichter                          | fels 1940                |                                                                                                    | ALC: NO PARTY            | ¥ .      |
| uftraggebe  | ŕ                                             |                          |                                                                                                    | and a start              | 177 MA   |
|             |                                               |                          |                                                                                                    | BATTO - BATT - ANT - ANT | a series |
|             |                                               |                          |                                                                                                    |                          | -        |
|             |                                               |                          |                                                                                                    |                          |          |
|             |                                               |                          |                                                                                                    | ar001.jpg (1/1)          |          |
|             |                                               |                          |                                                                                                    |                          |          |
|             |                                               |                          |                                                                                                    | <                        | >        |
|             |                                               |                          |                                                                                                    | Vorlage                  | öffnen   |
|             |                                               |                          |                                                                                                    |                          | -t-b     |
|             |                                               |                          |                                                                                                    | Vorlage sp               | beichem  |
|             |                                               |                          |                                                                                                    | Zurück                   | setzen   |
| ateidatum   | und -uhrzeit beibeha                          | lten                     | XMP aktu                                                                                                    | alisieren oder erstel    | len      |
| hreib-Optic | nen                                           |                          |                                                                                                    |                          |          |
| Neue un     | d bisherige Werte ko                          | mbinieren                |                                                                                                    |                          |          |
| Mit be      | ereits vorhandenen E                          | aten kombinieren         | l<br>Anna an Anna an Anna an Anna an Anna Anna Anna Anna Anna Anna Anna Anna Anna Anna Anna Anna Anna Anna Anna Anna |                          |          |
| Nurb        | ngen Feldwert benar<br>isher leere Felder ers | en wenn neue Ar<br>etzen | ngabe leer ist                                                                                                    |                          |          |
| Pieborias   | Werte überschreibe                            | n                        |                                                                                                    |                          |          |

### Inhalt von "Copyright"

| Fotograf/Ersteller:        | Name der Person, die das Foto aufgenommen hat.<br>Bsp.: Hans Mustermann                                                                                                    |
|----------------------------|----------------------------------------------------------------------------------------------------|
| Titel:                     | Mögliche Titel des Fotografen eintragen; Bsp.: Dr., Prof., etc.                                                                                                    |
| Bildrechte:                | Hier werden die Nutzungsbedingungen für das Bild definiert.<br>Bsp.: Dieses Bild ist im Sinne des § 2 Absatz 1 Nr. 5<br>Urheberrechtsgesetz (UrhG) geschützt.<br>oder: nur für den privaten Gebrauch, eine Veröffentlichung bedarf<br>der ausdrücklichen Genehmigung des Urhebers.<br>Anmerkung: dieser Bereich wird ebenfalls von uns ausgefüllt.                |
| Quelle:                    | Name der Bildquelle (Person) eintragen<br>diese kann durchaus vom Fotografen abweichen<br>Bsp.: Sie haben das Bild von Ihrem bereits verstorbenen Opa. In<br>diesem Fall ist ihr Opa der Fotograf, und Ihr Name steht bei "Quelle".                                                                                                    |
| Copyright-Vermerk:         | Bitte nicht ausfüllen. Dieses Feld wird von uns ausgefüllt                                                                                                    |
| Kontakt:                   | Geben Sie hier bitte Ihren Namen und ihre weiteren Kontaktdaten an<br>Dabei gehen Sie wie folgt vor:<br>Vorname, Nachname > Hinzufügen<br>dann<br>Straße Hausnummer > Hinzufügen, usw.                                                                                                    |
|                            | Anmerkung: bei einer Veröffentlichung der Aufnahme auf der Web-<br>site des Projektes werden die Felder "Bildrechte" "Copyright-<br>Vermerk" und Kontakt von uns ausgefüllt, bzw. überschrieben, da bei<br>der Zusendung der Aufnahme die Bildrechte auf den BUND-Bayern<br>übergehen. Mit der Zusendung eines Bildes an uns erkennen Sie die-<br>sen Umstand an. |
| Inhalt von "Datum-Uhrzeit" |                                                                                                    |
| Erstellt am (JJJJMMTT)     | Bei einer Aufnahme von einer Digitalkamera das Doppelpfeilsymbol<br>neben "Erstellt am" anklicken<br>Dann "EXIF-Aufnahmedatum (falls vorhanden)" anklicken<br>Sofern ein Aufnahmedatum von der Kamera erfasst worden ist, wird<br>dieses Datum in die IPTC-Daten übernommen                                                                                       |
|                            | ODER                                                                                                    |
|                            | Falls es sich um ein älteres, nicht digitales Bild oder Dias handelt:<br>Aufnahmedatum in folgender Form eintragen:<br>Bsp.: 19400428 (Format: JJJJMMTT- für den 28.04.1940)                                                                                                    |

#### Inhalt von "Ursprung"

| Ländercode: | DEU (für Deutschland)                                               |
|-------------|---------------------------------------------------------------------|
| Stadt:      | Die dem Aufnahmeort nächstgelegene Ortschaft, z.B. Bad Staffelstein |
| Standort:   | der Aufnahmeort, z.B. Kloster Banz                                  |
| Bundesland: | Bayern. Aufnahmen andernorts werden nicht veröffentlicht            |
| Land/Staat: | Deutschland, Grund siehe oben                                       |
| Land (ISO): | DEU; ist identisch mit "Ländercode"                                 |

#### WICHTIG

Speichern Sie Ihre Eingaben, bevor Sie diesen Bereich (Fenster) verlassen, um einen Datenverlust zu vermeiden. Sollen Sie vor "speichern" auf schließen klicken, werden Ihre Daten nicht gespeichert.

Durch einen Linksklick auf "schließen" beenden Sie den IPTC-Modus. Um Ihre Eingaben zu überprüfen klicken sie einfach auf den Reiter IPTC über dem Bild. Es werden alle Ihre Eingaben in Listenform angezeigt.

#### Stapelverarbeitung möglich

XnView biete die Möglichkeit, mehreren Bildern, alle oder nur eingeschränkte IPTC-Daten gleichzeitig zuzuordnen.

- Markieren Sie, wie in Windows üblich, hierzu das erste und das letzte Bild mit der Kombination aus "Umschalttaste" und "linker Maustaste". Durch Ausführen der Tastenkombination "Strg"+"i" gelangen Sie wieder in das IPTC-Bearbeitungsfenster.
- Füllen Sie alle Felder aus, die der Auswahl zugeordnet werden können.
- Bestätigen Sie Ihre Eingaben mit dem Button "in alle schreiben". Die Daten werden übernommen.

Die Radiobuttons im Fenster unten links sind selbsterklärend. Markieren Sie diese nach Ihren Wünschen. Wenn Sie sicher gehen wollen, dass alle Daten neu geschrieben werden, markieren Sie bitte den Button *"bisherige Werte überschreiben". Dies gilt auch für die Einzelbildbearbeitung.* 

#### Workflow beschleunigen

Rechts im IPTC-Bearbeitungsfenster – unter der Bildvorschau sind drei Buttons angeordnet. Mit deren Hilfe ist es möglich sich diverse Vorlagen (Templates) zu erstellen um den Workflow zu beschleunigen.

#### Vorgehensweise:

- Wählen Sie eine Aufnahme aus, die möglichst viele gleiche IPTC-Parameter mit anderen Bildern von Ihnen aufweist.
- Öffnen sie das IPTC-Bearbeitungsfenster durch Ausführen der Tastenkombination "Strg"+"i"
- Füllen Sie nun die Felder aus, die in möglichst vielen Aufnahmen gleich sind. Wie z.B. Fotograf/Ersteller, Verfasser, Land, Stadt, Bundesland, Copyright, Quelle, etc.

| Status       | Datum / Uhrzeit         | Ursprung          | Verschiedenes       |                                    |                 |
|--------------|-------------------------|-------------------|---------------------|------------------------------------|-----------------|
| Allgemein    | Stichwörter             | Kategorien        | Copyright           |                                    |                 |
| Fotograf/En  | steller                 |                   |                     | ALLY ALLY                          |                 |
| Thomas Re    | ebhan                   |                   | 1                   | 10.9/                              |                 |
| Titel des Fo | tografen/Ersteller      |                   |                     |                                    |                 |
| Bildrechte   |                         |                   |                     |                                    |                 |
| Dieses Bild  | ist im Sinne des § 2    | Absatz 1 Nr. 5 Ur | heberrechtsgese     |                                    |                 |
| Quelle       |                         |                   |                     | BGS-Beamte-auf-                    | Grenzstreife.jp |
| Thomas Re    | ebhan                   |                   |                     | (1/4)                              |                 |
| Copyright-V  | emerk                   |                   |                     | <                                  | >               |
| Copyright:   | Thomas Rebhan           |                   |                     | Vodage                             | öffnen          |
| Kontakt      |                         |                   | Hinzufügen          | Vollage                            | onnon           |
|              |                         |                   |                     | Vorlage sp                         | peichem         |
|              |                         |                   | Löschen             | Zurück                             | setzen          |
|              | -                       |                   |                     |                                    |                 |
| Dateidatum   | n und -uhrzeit beibeha  | alten             | XMP aktua           | alisieren oder <mark>erstel</mark> | len             |
| Schreib-Opti | onen                    |                   |                     |                                    |                 |
| Neue un      | nd bisherige Werte ko   | ombinieren        |                     |                                    |                 |
| Bish         | erigen Feldwert behal   | ten wenn neue A   | n<br>ngabe leer ist |                                    |                 |
| Nurl         | bisher leere Felder ers | setzen            |                     |                                    |                 |
| Bisherig     | e Werte überschreibe    | en                |                     |                                    |                 |
|              | 1                       |                   |                     |                                    | (               |

- Durch Anklicken des Buttons "Vorlage speichern…" können Sie sich ein Template auf einem frei wählbaren Ort Ihrer Festplatte abspeichern. Die Vorlage bekommt die Endung "\*.ipt" (z.B. Max.ipt)
- Speichern Sie durch Klick auf "Speichern" (links unten) Ihre Arbeit und schließen sie das Bearbeitungsfenster.

- Wählen sie die nächste(n) Aufnahme(n) aus (siehe auch unter "Stapelverarbeitung")
- Öffnen sie das IPTC-Bearbeitungsfenster durch Ausführen der Tastenkombination "Strg"+"i"
- Öffnen Sie Ihre gespeicherte(n) Vorlage(n) durch Anklicken des Buttons "Vorlage öffnen" und wählen ein Template aus (siehe Bild unten).

| Status Datum / Uhrzeit Utsprung Verschiedenes   Algemein Stchwöter Kategorien Copyright   Fotogrif/Ersteller Titel des Fotografen/Ersteller Differenter   Bildechte Deses Bild in Sinne des § 2 Absatz 1 Nr. 5 Utheberrechtsgese DR.Grenzer, bei, Heinendoff (1/1)   Datei auswählen 33 < >   Organisieren Neuer Ordner Bildinformationen Vorlage öffnen   Organisieren Neuer Ordner Bildinformationen durchsuchen Vorlage speichem   Datei auswählen 33 < >   Vorlage Speichem Vorlage speichem   Organisieren Name Größe   Musik 1. Urheberrechtipt 1.KB   J. Anglerapt 1.KB   J. Genzerapt 1.KB   J. Genzerapt 1.KB   J. Genzerapt 1.KB   J. Genzerapt 1.KB   J. Genzerapt 1.KB   J. Genzerapt 1.KB   J. Genzerapt 1.KB   J. Genzerapt 1.KB   J. Genzerapt 1.KB   J. Schließer 1.KB   J. Schließer 1.KB   J. Schließer 1.KB   J. Schließer 1.KB   J. Schließer 1.KB   J. Schließer 1.KB   J. Schließer 1.KB   J. Schließer 1.KB   J. Schließer 1.KB   J. Schließer 1.KB   J. Schließer 1.KB   J. Schließer 1.KB   J. Schließer                                                                                                    |                         |               |                     |                                       | 1                    |               | -                       |                                                                                                    |
|----------------------------------------------------------------------------------------------------|-------------------------|---------------|---------------------|---------------------------------------|----------------------|---------------|-------------------------|----------------------------------------------------------------------------------------------------|
| Potement Submitter   Potograf/Esteller   Formas Rehban   Ttel des Fotografen/Esteller   Bildrechte   Detei auswählen   Organisieren * Neuer Ordner   Ørdes   Bilder   Musik   Amgeler.pt   1. Urheberrechtipt   4. Ringler.pt   1. Urheberrechtipt   1. Stringer.pt   1. Stringer.pt <th></th> <th></th> <th>Status</th> <th>Datum / Uhrzeit</th> <th>Ursprung</th> <th>/erschiedenes</th> <th></th> <th></th>                                                                                                    |                         |               | Status              | Datum / Uhrzeit                       | Ursprung             | /erschiedenes |                         |                                                                                                    |
| Potograf / Esteler   Tomas Rebhan   Tiel des Fotografen/Enteller   Bidrechte   Deese Bid ist im Sinne des § 2 Absatz 1 Nr. 5 Uthebenechtsgeer   Quele   Datei auswählen   Streiner    Reinerschaft im Sinne des § 2 Absatz 1 Nr. 5 Uthebenechtsgeer Quele Datei auswählen Streiner Reinerschaft im Sinne des § 2 Absatz 1 Nr. 5 Uthebenechtsgeer DBRGrenzer, bei, Heinersdoff (1/1) Datei auswählen Streiner Vorlage speichem Vorlage speichem Vor                                                                                                    |                         |               | Aigemein            | Sucriwoner                            | Kalegonen            | Copyright     | -                       |                                                                                                    |
| Intellise Fecturate         Titel des Fotografen/Enteller         Bidrechte         Dieses Bild lat im Sinne des § 2 Abestz 1 Nr. 5 Urheberechtsgese         Quele         Thomas Pention         28         Setei auswählen         8         Setei auswählen         8         Setei auswählen         8         Setei auswählen         8         Setei auswählen         8         Setei auswählen         8         Setei auswählen         8         Setei auswählen         Setei auswählen         Setei auswählen         Setei auswählen         Setei auswählen         Setei auswählen         Setei auswählen         Setei auswählen         Setei auswählen         Setei auswählen         Setei auswählen         Setei auswählen         Setei auswählen         Setei auswählen         Bildinformationer/         Bildinformationer/         Setei auswählen         Setei auswählen         Setei auswählen         Setei auswählen         Setei ause                                                                                                    |                         |               | Fotograf/Erste      | eller                                 |                      | _             |                         |                                                                                                    |
| Itel des rologiater/Esseier         Bildrechte         Deses Bild ist im Sinne des § 2 Absatz 1 Nr. 5 Utheberrechtsgese         Quele         Thomas P Aten         23         34         35         36         37         38         38         38         38         39         31         32         32         32         32         32         32         32         32         32         32         32         32         32         32         32         32         32         333         334         335         335         336         336         337         338         338         339         339         330         3310         3310         3310         3310         3310         3310                                                                                                    |                         |               | The I dee Fete      | idii                                  |                      |               | E I                     |                                                                                                    |
| Bidrechte       Deses Bid ist im Sinne des § 2 Absatz 1 Nr. 5 Utheberechtagese         Ouele       DDR-Grenzer_bel_Heinesdoff         Tomas R Arten       23         Image: Standard Standard S                                                                                                    |                         |               | littel des Foto     | graten/Ersteller                      |                      |               |                         | Ref A                                                                                                    |
| Dieses Bild ist im Sinne des § 2 Absatz 1 Nr. 5 Utheberrechtiggese         Ouele         Thomas Fightan         Datei auswählen         Ø Ø Ø Ø Eigene Dokum > Bildinformationer         Ø Ø Ø Ø Ø Ø Ø Ø Ø Ø Ø Ø Ø Ø Ø Ø Ø Ø Ø                                                                                                    |                         |               | Bildrechte          |                                       |                      |               | dec.                    |                                                                                                    |
| Quelle       DDR.Grenzer_beil Heinersdoff (1/1)         Datei auswählen       SS         Organisieren Veuer Ordner       Vorlage affren         Organisieren Veuer Ordner       SE VER         Bilder       Name         Ordage speichem       Zurücksetzen         Vorlage speichem       Zurücksetzen         Wichtige Sachen       1. Urheberrecht.ipt       1KB         Vichtige Sachen       1. etnich Förster.ipt       1KB         Vichtige Sachen       1. etnich körster.ipt       1KB         Vichtige Sachen       1. etnich körster.ipt       1KB         Vichtige Sachen       1. etnich körster.ipt       1KB         Vichtige Sachen       1. etnich körster.ipt       1KB         Vichtige Sachen       1. etnich körster.ipt       1KB         Vichtige Sachen       1. etnich körster.ipt       1KB         Vichtige Sachen       1. etnich körster.ipt       1KB         Vichtige Sachen       1. etnich körster.ipt       1KB         Vichtige Sachen       1. KB       1KB         Vichtige Sachen       1. etnich körster.ipt       1KB         Vichtige Sachen       1. etnich körster.ipt       1KB         Vichtige Solution (C:)       1. KB       1. KB         <                                                                                                    |                         |               | Dieses Bild is      | t im Sinne des § 2                    | Absatz 1 Nr. 5 Urhet | errechtsgese  | MALES AND A DESCRIPTION | States and a state of the state of the state |
| Datei auswählen 23     Organisieren Neuer Ordner     Bilder Name     Okumente     J.Urheberrecht.ipt     Musik   J.Urheberrecht.ipt     I.Urheberrecht.ipt     KB   Musik   J.Urheberrecht.ipt   I.KB   Musik   J.Urheberrecht.ipt   I.KB   I.Größe   Zurücksetzen     I.KB   I.KB   I.I.KB   I.I.KB <tr< th=""><th></th><th></th><th>Quelle</th><th></th><th></th><th></th><th>DDR-Grenze</th><th>er_bei_Heinersdorf2</th></tr<>                                                                                                    |                         |               | Quelle              |                                       |                      |               | DDR-Grenze              | er_bei_Heinersdorf2                                                                                                    |
| Datei auswählen       28       >         Image: Second Second Secon                                                                                                    |                         |               | Thomas R A          | ian                                   |                      |               | (1/1)                   |                                                                                                    |
| Organisieren       Neuer Ordner         Bilder       Image office         Dokumente       Image office         Musik       Image office         Tommy       Image office         Wichtige Sachen       Image office         Michtige Sachen       Image office         Michtige Sachen       Image office         Michtige Sachen       Image office         Michtige Sachen       Image office         Michtige Sachen       Image office         Michtige Sachen       Image office         Michtige Sachen       Image office         Michtige Sachen       Image office         Michtige Sachen       Image office         Michtige Sachen       Image office         Michtige Sachen       Image office         Michtige Sachen       Image office         Michtige Sachen       Image office         Michtige Sachen       Image office         Image office       Image office         Michtige Sachen       Image office         Image office       Image office         Image office       Image office         Image office       Image office         Image office       Image office         Image office       Image office                                                                                                    | Datei auswählen         |               |                     |                                       |                      | 23            | ) <                     | ) >                                                                                                    |
| Organisieren       Neuer Ordner       Vorlage speichem         Bilder       Name       Größe       Jurücksetzen         Musik       1.Urheberrecht.ipt       1.KB       IKB         Tommy       4. Ringler.ipt       1.KB       IKB         Vichtige Sachen       Dietrich Förster.ipt       1.KB       IKB         Wichtige Sachen       Dietrich Förster.ipt       1.KB       IKB         Misk       Größe       IKB       IKB         Michtige Sachen       Dietrich Förster.ipt       1.KB       IKB         Michtige Sachen       Ir. Reichel.ipt       1.KB       IKB         Meimetzgruppe       Fieldrap.ipt       1.KB       IKB         Meimetzgruppe       Fieldrap.ipt       1.KB       IKB         Mathematzurgenzer       IKB       IKB       IKB         Meinetzer       IKB       IKB       IKB         Mathematzurgenzer       IKB       IKB       IKB         Mathematzurgenzer       IKB       IKB       IKB         Metzordner (C)       IB-Beate.ipt       IKB       IKB         Mathematzurgenzer       IKB       IKB       IKB         Mathematzurgenzer       IKB       IKB       IKB <tr< th=""><th></th><th>n N Rildir</th><th>formationer</th><th>- (4.) [ P;</th><th>Idiaformationon du</th><th>rehoushon C</th><th>Vo</th><th>lage öffnen</th></tr<>                                                                                                    |                         | n N Rildir    | formationer         | - (4.) [ P;                           | Idiaformationon du   | rehoushon C   | Vo                      | lage öffnen                                                                                                    |
| Organisieren       Neuer Ordner       Status       Volage speichem         Bilder       Name       Größe       IKB         Dokumente       1.Urheberrecht.ipt       1KB       ikB         Musik       A Ringler.ipt       1KB       iseren oder erstellen         Wichtige Sachen       I. Reichel.ipt       1KB       iseren oder erstellen         Wichtige Sachen       I. Reichel.ipt       1KB       iseren oder erstellen         Wichtige Sachen       I. Reichel.ipt       1KB       iseren oder erstellen         Wichtige Sachen       I. Reichel.ipt       1KB       iseren oder erstellen         Wichtige Sachen       I. Reichel.ipt       1KB       iseren oder erstellen         Wichtige Sachen       I. Reichel.ipt       1KB       iseren oder erstellen         Wichtige Sachen       I. Reichel.ipt       1KB       iseren oder erstellen         Weiterungen       I. Reichel.ipt       1KB       iseren oder erstellen         Baten (C:)       Größe Beate.ipt       1KB       iseren oder erstellen         Belemente       Netzordner (\SERVER-ONL)       III       IIII         18 Elemente       IIIII       IIIIIIIIIIIIIIIIIIIIIIIIIIIIIIIIIIII                                                                                                    |                         | inin y birdin | ronnationer         | · · · · · · · · · · · · · · · · · · · | a si formationen a s | iensoenen p   |                         | logo olinoit                                                                                                    |
| Bilder   Dokumente   Musik   Tommy   Videos   Videos   Bilder   Wichtige Sachen   Detrich Förster.ipt   Dietrich Förster.ipt   Dietrich Förster.ipt   KB   GB-Beate.ipt   Karlheinz_Heinlein.ipt   Netrordoer (\SERVER_ONL   18 Elemente                                                                                                    | Organisieren 👻 Neuer Or | dner          |                     |                                       | 855 🔹                |               | Vorla                   | ge spei <mark>c</mark> hem                                                                                                    |
| Dokumente   Musik   Tommy   Videos   Wichtige Sachen   Wichtige Sachen   Dir. Reichelipt   I. Heimnetzgruppe   Musik   Padenmolch.ipt   Fadenmolch.ipt   Fadenmolch.ipt   Fadenmolch.ipt   Fadenmolch.ipt   Fadenmolch.ipt   Fadenmolch.ipt   Fadenmolch.ipt   KB   Batenaustausch (\\SERVER-ONL   Netzordner (\SERVER-ONL)                                                                                                    | 📰 Bilder                | ^ Na          | me                  |                                       | Gr                   | öße           | ^ Z                     | urücksetzen                                                                                                    |
| Musik Tommy A.Ringler.jpt A.Ringler.jpt A.R                                                                                                    | Dokumente               | D             |                     |                                       |                      | 1 1/1         |                         | Constraint With the                                                                                                    |
| Tommy   Videos   Wichtige Sachen   Videos   Wichtige Sachen   Lietrich Förster.ipt   Lietrich Förster.ipt   KB   Schließer   Feldrap.ipt   KB   GB-Beate.ipt   KB   Karlheinz, Heinlein.ipt   Lietrich Förster.ipt   KB   Schließer   Feldrap.ipt   KB   KB   Karlheinz, Heinlein.ipt   Lietrich Förster.ipt   KB   KB   KB   KB   KB   KB   KB   KB   KB   KB   KB   KB   KB   KB   KB   KB   KB   KB   KB   KB   KB   KB   KB   KB   KB <td>👌 Musik</td> <td>-</td> <td>1_Urneberrecht.ip</td> <td>it.</td> <td></td> <td>I KD</td> <td>sieren oder e</td> <td>erstellen</td>                                                                                                    | 👌 Musik                 | -             | 1_Urneberrecht.ip   | it.                                   |                      | I KD          | sieren oder e           | erstellen                                                                                                    |
| Videos<br>Videos<br>Videos | Tommy                   |               | A.Ringler.ipt       |                                       |                      | I KD          |                         |                                                                                                    |
| Wichtige Sachen       I torn, Stumpt.pt       I KB         Wichtige Sachen       Dietrich Förster.ipt       I KB         Dietrich Förster.ipt       I KB         I Lietrich Förster.ipt       I KB         I Lietrich Förster.ipt       I KB         I Lietrich Förster.ipt       I KB         I Lietrich Förster.ipt       I KB         I Lietrich Förster.ipt       I KB         I Lietrich Förster.ipt       I KB         I Machinet       I KB         I System (C:)       I KB         I Daten (E:)       I Kariheinz, Heinlein.ipt         I Datenaustausch (\\SERVER-ONL *       III         I B Elemente       IIII                                                                                                    | Videos                  |               | A.Kingler2.ipt      |                                       |                      | I KB          | E.                      |                                                                                                    |
| Heimnetzgruppe I Liefrich Forster.ipt I KB I Computer I Computer I computer I computer <                                                                                                    | 🚽 Wichtige Sachen       | -             | Björn_Stumpf.ipt    |                                       |                      | 1 KB          |                         |                                                                                                    |
| Heimnetzgruppe In Reichelapt I KB I KB <td></td> <td></td> <td>Dietrich Förster.ip</td> <td></td> <td></td> <td>IKB</td> <td></td> <td></td>                                                                                                    |                         |               | Dietrich Förster.ip |                                       |                      | IKB           |                         |                                                                                                    |
| Image: Section of the section of the section of t                                                                                                    | 🝓 Heimnetzgruppe        |               | Dr. Reichel.ipt     |                                       |                      | 1 KB :        |                         |                                                                                                    |
| Fademmolch.ipt     1 KB       System (C:)     Fademmolch.ipt     1 KB       Daten (E:)     CB-Beate.ipt     1 KB       Datenaustausch (\\SERVER-<br>Netzordner (\\SERVER-ONL *     1 KB       18 Elemente     11                                                                                                    |                         |               | emil.regen.ipt      |                                       |                      | 1 KB :        |                         | Corre                                                                                                    |
| System (C:)<br>Daten (E:)<br>Datenaustausch (\\SERVER<br>Netzordner (\SERVER-ON)<br>18 Elemente                                                                                                    | Computer                | m             | Fadenmolch.ipt      |                                       |                      | 1 KB .        |                         | Schließen                                                                                                    |
| CB-Beate.ipt  CB-Beate.ipt  CB-Beate.ipt  KB  KB  KB  KB  KB  KB  KB  KB  KB  K                                                                                                    | A System (C;)           |               | Feldrap.ipt         |                                       |                      | 1 KB .        | -                       |                                                                                                    |
| Datenaustausch (\\SERVER     Lartheinz_Heinlein.ipt     1KB     Kartheinz_Heinlein.ipt     1KB     Kartheinz_Heinlein.ipt     Kartheinz_Heinlein.ipt     Karthe                                                                                                    | Daten (F:)              |               | GB-Beate.ipt        |                                       |                      | 1 KB :        |                         |                                                                                                    |
| Netzordner (NSERVER-ON/ + < III )<br>18 Elemente                                                                                                    | Datenaustausch (\) SERV | FR.           | Karlheinz_Heinlei   |                                       |                      | 1 KB .        | -                       |                                                                                                    |
| 18 Elemente                                                                                                    |                         |               |                     |                                       |                      | *             |                         |                                                                                                    |
|                                                                                                    | 18 Elemente             |               |                     |                                       |                      |               |                         |                                                                                                    |
| Define Into                                                                                                    | to cicinente            |               |                     |                                       |                      |               |                         |                                                                                                    |
| Detriment                                                                                                    |                         |               |                     |                                       |                      |               |                         |                                                                                                    |
|                                                                                                    |                         |               |                     |                                       |                      |               |                         |                                                                                                    |

- Der Inhalt der Vorlage wird für das jeweilige Bild übernommen (beachte Button "bisherige Werte überschreiben")
- Speichern Sie durch Klick auf "Speichern" (links unten) Ihre Arbeit und schließen sie das Bearbeitungsfenster.

Bei einem klugen Anlegen diverser Vorlagen können Sie sich so Ihren Arbeitsaufwand immens reduzieren, da die Templates miteinander kombinierbar sind. So ist es möglich den Inhalt ganzer Bildordner in kürzester Zeit mit IPTC-Daten zu versehen. Hier ist jedoch auch Vorsicht geboten. Schnell ist eine vorher gemachte Eingabe von einer eingefügten Vorlage überschrieben.

## Schlussbemerkungen

Diese Anleitung beschränkt sich, wie schon eingangs erwähnt, nur auf den Bereich "IPTC-Dateneingabe".

XnView bietet umfangreiche Möglichkeiten der Bildbearbeitung und Bild-Archivierung. Durch einen Doppelklick auf einen Thumbnail oder auf ein Vorschaubild gelangen Sie in den Bildbearbeitungsmodus. Durch einen nochmaligen Doppelklick wechselt die Ansicht wieder in den Bildbetrachtermodus.

Unter "Optionen" ist das Programm individuell anpassbar. Dies würde jedoch den Rahmen dieser Benutzerhilfe sprengen.

Unter: *http://www.xnview.com/wiki/index.php?title=XnView\_%28windows%29\_User\_Guide* können Sie die ausführliche Bedienungsanleitung des Hersteller herunterladen.

#### Rechtliches

Im Rahmen des Projektes "Bayern früher – heute" dürfen aus rechtlichen Gründen nur Bildaufnahmen verwendet werden, bei denen die Bildquelle und der Fotograf namentlich bekannt sind und die Bildrechte zweifelsfrei bei diesen Personen liegen.

Wenn Sie uns eine, oder mehrere "Vergleichsaufnahmen" per Mail zusenden erlauben Sie dem Projektnehmer, dem BUND-Bayern e.V., die Aufnahmen zu veröffentlichen und weiterhin frei zu verwenden. Die Übertragung der Nutzungsrechte am Urheberrecht des Bild-Zusenders ist bei diesem Vorgang abgegolten. Der Einsender verzichtet auf eine Beschriftung im sichtbaren Bereich der Bildaufnahme (Urheberbenennungsrecht § 13 Urhg).

Erstellt von der:

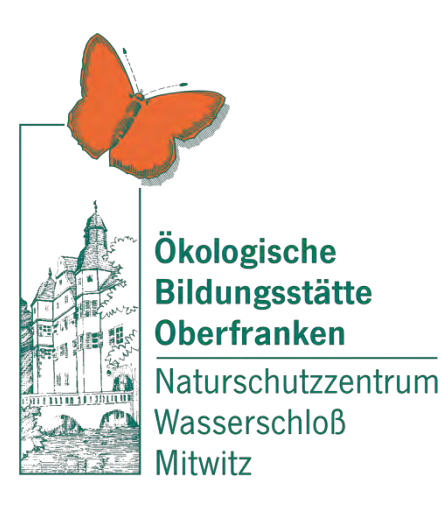

im Auftrag des:

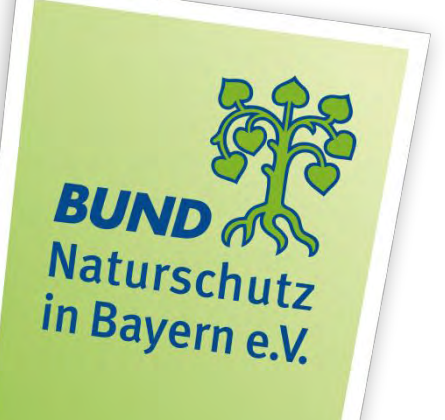